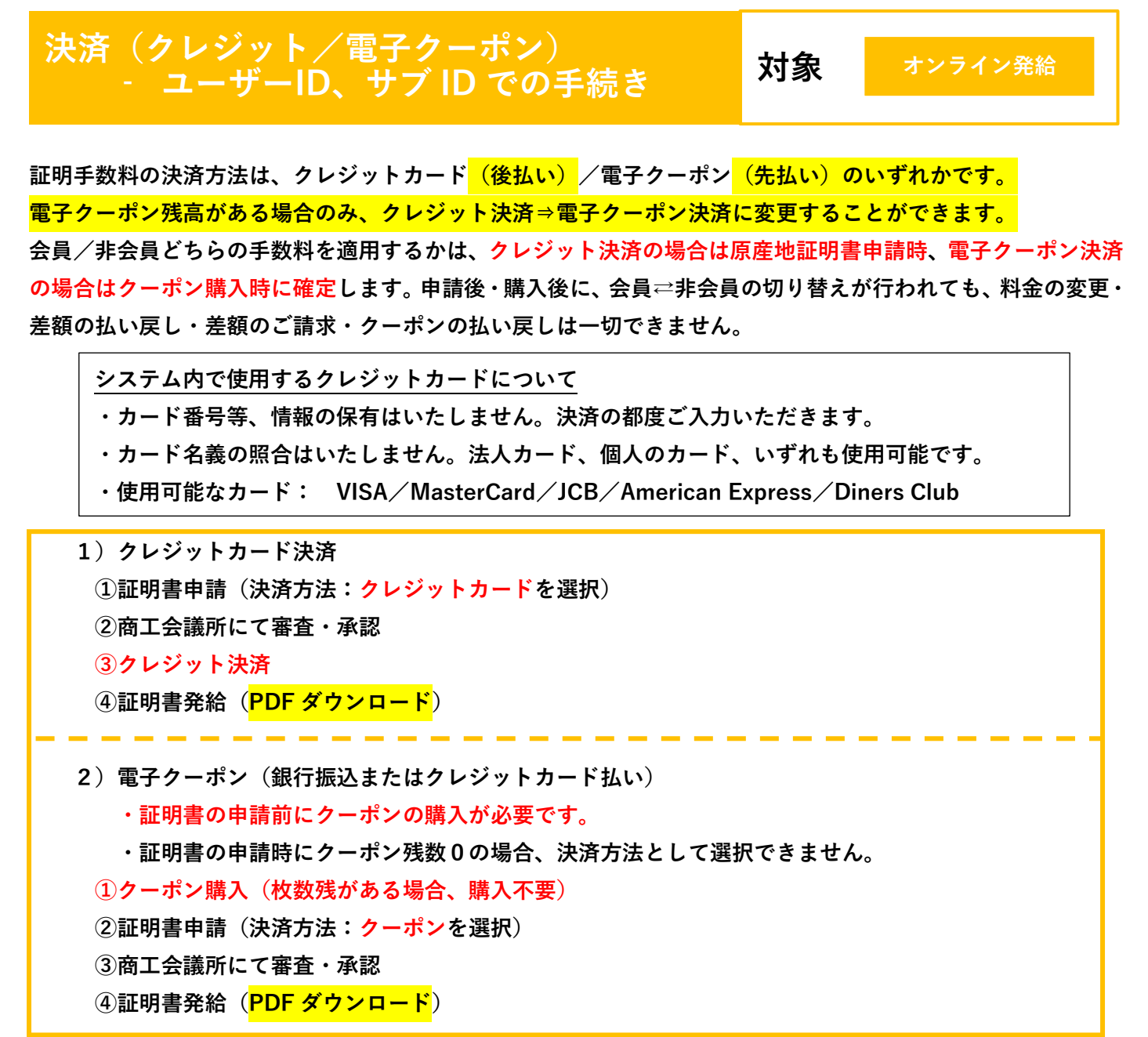

### クレジットカード(申請が承認された後に決済)

| 状態が「承認」=手数料支払い待ちの状態です。 | メインメニュー  |        |         |           |
|------------------------|----------|--------|---------|-----------|
| 「クレジット決済」メニューを選択します。   | 証明書管理    |        |         |           |
|                        | 発給申請     | 請求書出力  | クレジット決済 | クレジット利用明細 |
|                        | クーポン購入   | クーポン履歴 |         |           |
| 手数料の支払い待ちの案件(審査が完了し、状態 | 〟が「承認」のも | の)が一覧表 | 示されます。  |           |

決済を行う証明書を「カートに追加」又は 「全てカートに追加」で選択して「カートに 進む」を押します。電子クーポン残高がある 場合、画面右側の「クーポン支払へ変更する」 ボタンがアクティブになっています。 ボタンを押すことでクーポン決済に変更する ことが可能です。

|        | 88.51       | 异脑受付番号    | インボイス番号  | 中語日         | 222         | 中語者            | ≠¤N    | クーボン (株高: 0 |
|--------|-------------|-----------|----------|-------------|-------------|----------------|--------|-------------|
| 18.00  | 9月他延明书(日本度) | 000009071 | bbb      | 2022年12月05日 | 日商デスト商事株式会社 | 空葉 太郎          | 3,300円 | ウーボン支払に変更   |
| 18.00  | 原度地经明市(日本市) | 000002411 | NTC-0158 | 2021年03月22日 | 日苺テスト商事株式会社 | 企業 太田          | 1,100円 | ウーボン支払に発奨   |
| -18.10 | 原理地短明者(日本座) | 000002391 | NTC-0158 | 2021年03月22日 | 日語デスト語事株式会社 | 2 <b>2</b> 18  | 1,100円 | ウーボン支払に変更   |
| 18.80  | 原度地延明術(日本度) | 000002381 | NTC-0158 | 2021年03月22日 | 日期デスト原事株式会社 | 2 <b>2</b> 3.8 | 1,100円 | ウーボン支払に営業   |
|        |             |           |          |             | -           |                | 9用作数:4 | 1 20 # / ~- |

| 前画面で選んだ証明書の一覧と、手数料の決済金額合<br>・申請する内容を確認後、「決済する(●件分)」を<br>押します          | 計が表示                                                                                      | されます                                                                                 | •                                |             |             |                  |          |                  |
|-----------------------------------------------------------------------|-------------------------------------------------------------------------------------------|--------------------------------------------------------------------------------------|----------------------------------|-------------|-------------|------------------|----------|------------------|
| ・「カートから削除」を押すと、前画面の申請一覧に<br>戻ります。<br>・決済サイトにて <u>5分以内</u> に決済を完了ください。 | <ol> <li>クレジット決<br/>次の申請につい<br/>クレジット決則<br/>申請する内容を<br/>が行われない事</li> <li>決済金額合</li> </ol> | 斎のお知らせ<br>いて、クレジットカード決壊を<br>後遊生にはなじられませんの<br>増越後 (決済する) を押し、<br>縮世があります。<br>言十2,200円 | 実行します。<br>でご注意下さい。<br>決済サイトにて5分♀ | 内に決済を発了してく  | ださい。決済途中で圓面 | を聞したりブラウザーの居るボタン | を押した場合は  | 正しく処理            |
| ノレンクト次消光」後、必並には心しられよせん。                                               | 選択済みの申                                                                                    | 请                                                                                    |                                  |             |             | 400.00           |          | A CHE N          |
|                                                                       |                                                                                           |                                                                                      |                                  |             |             | (R94(H10):2      | 1 > 20 + | +// -9 0         |
|                                                                       | 10 1 10 C 10 PM                                                                           |                                                                                      | 死相受付置号                           | インホイス面号     | 中請日         | 企業為              | 中語者      | <b>手数料</b>       |
|                                                                       | カートから削除                                                                                   | 原産地証明書(日本産)                                                                          | 000012641                        | inv00013569 | 2025年03月17日 | 日商テスト商事株式会社      | 日南一郎     | 1,100円           |
|                                                                       |                                                                                           |                                                                                      |                                  |             |             | 検索件数:2           | 1 > 20 f | ŧ/ <i>K</i> −9 ∨ |
|                                                                       |                                                                                           | 戻る                                                                                   |                                  | 全てカートか      | ら削除         | 決済する (2件分        | r)       |                  |

金額を確認し、カード番号、名義人、カード有効期間を入力して、「決定」ボタンを押します。

| 貿易                                                                                                    | <b> 関係証明発給システム</b>                            |                |
|----------------------------------------------------------------------------------------------------|-----------------------------------------------|----------------|
| <sup>商品名</sup><br>貿易関係証明発給システム 2                                                                                                    | ☆#★集<br>申請分手数料                                | <b>2,200</b> ⊓ |
|                                                                                                    | クレジットカード情報の入力                                 |                |
|                                                                                                    | /ISA 🌓 🖭 📭 🔤                                  |                |
| 0.59+A28)<br>中国的14-380、AP3-961<br>0.595AFRAA<br>Linko Nosolo<br>12<br>日<br>12<br>12<br>12<br>12<br>12<br>12<br>12<br>12<br>12<br>12 | ◆年<br>株式:ボタンをクリックしてください。<br>ます。<br>株式:<br>株式: |                |

「戻る」を押すと証明書印刷画面に戻り、証明書のダウンロードが可能となります。 (「状態」は「交付済」となります。発給申請状況一覧画面で交付済案件を表示させてください)

|                                         |                  | <b>発練</b><br>死給 | 合申請状況            | 一覧<br>こだけます。 |             |                            |                 |               |             |               |                |                 |                      |         |   |
|-----------------------------------------|------------------|-----------------|------------------|--------------|-------------|----------------------------|-----------------|---------------|-------------|---------------|----------------|-----------------|----------------------|---------|---|
|                                         |                  |                 |                  |              |             |                            |                 |               |             |               |                |                 |                      |         |   |
| NRRH-1176                               |                  |                 |                  |              |             |                            |                 |               |             |               |                |                 |                      |         | - |
| (1月日日日日日日日日日日日日日日日日日日日日日日日日日日日日日日日日日日日日 | 200001<br>8暮株式会社 |                 |                  |              | 810<br>1916 | に発展中請する場合は下記<br>(地区明書(日本席) | ボタンモク<br>れ延明者(外 | リックし<br>(19年) | AURR<br>インボ | 島を開始し<br>イス証明 | で下さい。<br>サイン証明 | Ro              |                      |         |   |
| R809328875                              |                  |                 |                  |              |             |                            |                 |               |             |               |                |                 |                      |         | ÷ |
| 证明规则                                    |                  |                 | ● IR /           | a<br>1/8     |             | 年/月/日                      | 88              | 8<br>1/17     |             |               |                |                 | 世府国   ▼選択してくだれい ▼ ▼3 | 明してください | ~ |
| 発动受付番号                                  |                  |                 | 4                | ンホイス勝号       |             |                            | _               | 本作的           | ine.        |               |                |                 | リスト作数                |         | ~ |
|                                         |                  |                 |                  |              | 统家          |                            |                 |               |             |               |                |                 | クリア                  | 戻る      |   |
| RMH49R-B                                |                  |                 |                  |              |             |                            |                 |               |             |               |                |                 |                      |         | ÷ |
| MA 1/2K-90                              | 36(F) <b>25</b>  | 1 -24           | ジャンプ             |              |             |                            |                 |               |             |               |                |                 |                      |         |   |
| ALC MERSON                              | 6AN              | 果代番号            | <b>038</b>       | 45843300     | W.B         | 9431 FT                    | 化行果剂            | 本借用           | nn (        | 6E            | 815            | <b>0</b> 4      |                      |         |   |
| 原産地証明書(日本屋)                             | 91               | 000007081       | 2022/03/10 10:38 | abc11        | 文句演         | 日間テスト簡単株式会社                |                 | 日間:           | 大郎          | (8,40 E       | <b>8</b> 85    | 808             |                      |         |   |
| 原屋地証明書(日本屋)                             | 91               | 000007071       | 2022/03/10 10:38 | abc99        | 交付港         | 日寄テスト商事株式会社                |                 | 日間:           | 大郎          | (9° 16 E      | # 85           | <del>0</del> 98 |                      |         |   |
| 原屋地証明書(日本屋)                             | 91               | 000007061       | 2022/03/10 10:37 | ab cB8       | 文作用         | 日間テスト簡要株式会社                |                 | 88 2          | 大郎          | (8° 48 E      | # 855          | 8118            |                      |         |   |
| 原屋地証明書(日本屋)                             | 91               | 000007051       | 2022/03/10 10:35 | abc77        | 交付港         | 日寄デスト商事株式会社                |                 | 日間:           | 大郎          | 0° 60 E       |                | 0 (F M          |                      |         |   |
| 原度地証明書(日本度)                             | 91               | 000007041       | 2022/03/10 10:33 | abc66        | 文句湯         | 日間テスト簡単株式会社                |                 | 88 :          | 大郎          | B, 611        | # 85           | 0 17 M          |                      |         |   |

【注意事項】

- ・決済サイトでの操作が5分を超えてしまうと「エラーが発生しました」とメッセージが出て、次の画面に進めなくなります。「決済をやめる」を押すと申請一覧画面に戻りますので、再度、クレジットカード決済をする証明書を選択して、決済を完了してください。
- ・決済の途中で画面を閉じてしまった場合やエラーが発生した場合は、決済を行った案件の「状態」をご確認 ください。状態が「承認」から「交付済」に変更されていれば、正常に決済が完了しています。

# クレジットカード利用明細の出力 (決済を行った ID でのみ閲覧・印刷可能)

| メインメニューの「クレジ  | ット利用明細」を選   | 択します。     | メインメニュー       |             |             |                                                                                       |     |
|---------------|-------------|-----------|---------------|-------------|-------------|---------------------------------------------------------------------------------------|-----|
|               |             |           | 証明書管理         |             |             |                                                                                       |     |
|               |             |           | 発給中請          | 請求書出        | л           | クレジット決済 クレジット利                                                                        | 用明細 |
|               |             |           | クーボン購入        | クーポン国       | a HE        |                                                                                       |     |
|               |             |           | ユーザー設定        |             |             |                                                                                       |     |
| -<br>         | 「圭テ」を囲しまっ   | ÷         | バスワード変更       | サプID管       | 理           |                                                                                       |     |
| 大府を1つた牛月を選択し、 |             |           |               |             |             |                                                                                       |     |
| 証明書毎に明細が一覧表示  | されますので、「印刷  | 削」を押し     | て利用明細を表       | 長示します       | 手。          |                                                                                       |     |
|               |             |           |               |             |             | クレジットカード決済 利用明細(控)                                                                    | ]   |
|               |             |           |               |             |             | 日本商工会選所<br>登録番号 TS010005020375<br>最行品 - 20240703868811531<br>発行番号 - 20240703868811531 |     |
|               |             |           |               |             | 11.12.08.9  | 8888000004                                                                            |     |
|               |             |           |               |             | 企業名         | 日南テスト商事務式会社                                                                           |     |
|               |             |           |               |             | 証明書発給商工会議所  | 上高地商工会議所                                                                              |     |
|               |             |           |               |             | 内容          | 原度地区明書(日本度)                                                                           |     |
|               | クレジットカード利用  | 目明細       |               |             | 征明教委号       | 88864240001151                                                                        |     |
|               |             |           |               |             | インボイス番号     | 20240703                                                                              |     |
|               |             |           |               |             | 2228        | 3,30079 (50089219888 3,00079)                                                         |     |
|               |             |           | 年月 2024年07月 ~ | 表示          | 内 消費税額(10%) | 300(9)                                                                                |     |
|               |             |           |               |             | 支払区分        | -15                                                                                   |     |
|               | 戻る          |           |               |             |             | 1                                                                                     | -   |
|               | 証明種別        | 受付番号      | 申請日           | 承認日         | 7           | 快済日 印刷                                                                                |     |
|               | 原産地証明書(日本産) | 000011531 | 2024年07月03日   | 2024年07月03日 | 2           | 024年07月03日                                                                            |     |

## 参考:利用明細の発行者は、システムを提供している「日本商工会議所」となります

| クレ          | √ジットカード決済 オ       | <b>均用明細(控)</b><br>日本商工会議所<br>登録番号: T9999999999999<br>発行日: 2023年03月06日<br>発行番号: 2023030688889855 | т<br>Э<br>1 | 輸出者自身が<br>決済した場合 |
|-------------|-------------------|-------------------------------------------------------------------------------------------------|-------------|------------------|
| 貿易登録番号      | 8888000005        |                                                                                                 |             | 輸出者の貿易登録番号と      |
| 企業名         | 株式会社尾張産業          |                                                                                                 |             | 輸出企業名が表示されます     |
| 証明書発給商工会議所  | 東京商工会議所           |                                                                                                 |             |                  |
|             |                   |                                                                                                 | _           |                  |
| 内容          | 原産地証明書(日本周        | <u>*</u> _)                                                                                     |             |                  |
| 証明書番号       | 888871220013871   |                                                                                                 |             |                  |
| インボイス番号     | qwerassdd-2023030 | 5                                                                                               |             |                  |
| 決済日         | 2023年3月6日         |                                                                                                 |             |                  |
| 決済金額        | 円(内課税対            | 象額 円)                                                                                           |             |                  |
|             |                   |                                                                                                 | 1           |                  |
| 内 消費税額(10%) | <b>7</b>          |                                                                                                 |             |                  |

|                                                                            | 日本商工会議所<br>登録番号: T999999999999<br>発行日: 2023年03月06日<br>発行番号: 2023030688889851                                                                                                    | 代行企業が決済した場合                                     |
|----------------------------------------------------------------------------|----------------------------------------------------------------------------------------------------|-------------------------------------------------|
| 貿易登録番号                                                                     | 8888000005                                                                                                    | ■ <b>輸出者の貿易登録番号</b><br>代行企業名が表示されま <sup>-</sup> |
| 企業名                                                                        | 株式会社 代行企業                                                                                                    |                                                 |
|                                                                            |                                                                                                    |                                                 |
| 証明書発給商工会議所                                                                 | 東京商工会議所                                                                                                    |                                                 |
| 証明書発給商工会議所                                                                 | 東京商工会議所                                                                                                    |                                                 |
| 証明書発給商工会議所<br>                                                             | <b>東京商工会議所</b><br>原産地証明書(日本産)                                                                                                    |                                                 |
| 証明書発給商工会議所         内容         証明書番号                                        | 東京商工会議所         原産地証明書(日本産)         888871220013871                                                                                                    |                                                 |
| <ul> <li>証明書発給商工会議所</li> <li>内容</li> <li>証明書番号</li> <li>インボイス番号</li> </ul> | 東京商工会議所         原産地証明書(日本産)         888871220013871         qwerassdd-20230306                                                                                                    |                                                 |
| 証明書発給商工会議所       内容       証明書番号       インボイス番号       決済日                    | 東京商工会議所         原産地証明書(日本産)         888871220013871         qwerassdd-20230306         車3月6日                                                                                                    |                                                 |
| 証明書発給商工会議所       内容       証明書番号       インボイス番号       決済日       決済金額         | 東京商工会議所         原産地証明書(日本産)         888871220013871         qwerassdd-20230306         ■         ■         ●         ●         ●         ●         ●         ●         ●         ●         ●         ●         ●         ●         ●         ●         ●         ●         ●         ●         ●         ●         ●          ●         ●         ●         ● |                                                 |
| 証明書発給商工会議所<br>内容<br>証明書番号<br>インボイス番号<br>決済日<br>決済金額<br>内 消費税額(10%)         | 東京商工会議所         原産地証明書(日本産)         888871220013871         qwerassdd-20230306         軍事3月6日         0円 (内課税対象額 1,000円)         100円                                                                                                    |                                                 |

## 電子クーポン(書類申請前に購入)

会員/非会員によって、表示されるメニューが異なります。 非会員:クーポン 1枚 単価 4,950円 会 員:クーポン 1枚 単価 1,650 円 クーポン21枚 単価 33,000 円

・全てのユーザーID(署名者)・サブID(代行者、代行会社)で購入可能です。

・ユーザーID(署名者)・サブID(代行者、代行会社)で購入したクーポンは輸出者に紐づく全てのユーザー ID、サブIDに共有されますので、代行会社を登録している輸出者はクーポンを一定数まとめ買いされるこ とをお勧めいたします。(ID毎にクーポンを個別管理することはできません。)

・支払方法は、「クレジットカード決済」または「銀行振込」です。

使用可能なカード: VISA / MasterCard / JCB / American Express / Diners Club

・銀行振込について

- 振込先口座はシステムが購入(支払)毎に生成します ※商工会議所の口座への振込ではありません
- クーポンは、原則、入金の翌営業日に発行されます
- 銀行振込にかかる振込手数料は、ご購入者の負担となります
- 生成されたバーチャル口座の有効期間は30日です(お振込みがない場合自動でキャンセルされます)

≪嬉しい3つのメリット≫

- ✓ 審査完了(承認)後、スムーズに証明書をダウンロードできます
   ✓ まとめ買いにより決済回数(申請作業工程)を低減できます
- 輸出者がまとめ買いすることにより、代行業者での決済が不要です

メインメニューの「クーポン購入」を押します。 画面内の注意事項をご確認いただき、 「同意して続ける」を押します。

#### クーポン購入数を入力して購入ボタンを押します。

#### 【注意事項】

 同一企業内の複数ユーザーID で同時に購入手続きを進める ことはできません。
 別のユーザーが購入手続き中の 場合、購入完了(=クーポン
 発行)するか手続きをキャンセル しないと新規に購入を行うことは できません。

| <ul> <li>         ・ クーボン購入         ・使用可能なクーボンの残り収数         ・クーボンは申請者(貿易登録番</li> </ul> | ① クーボン購入<br>・使用可能なクーボンの良り及数が表示されます。<br>・クーボンは申請者(展発録番号)多に管理されます。同一申請者(貿易登録番号)に属する寝款ユーザーが強入した場合、合算したクーボン残数が表示されます。 |                 |     |  |  |  |  |  |  |
|---------------------------------------------------------------------------------------|----------------------------------------------------------------------------------------------------|-----------------|-----|--|--|--|--|--|--|
| 現在のクーポン残高: 3,338枚                                                                     | 現在のクーボン残高: 3,338枚                                                                                                 |                 |     |  |  |  |  |  |  |
|                                                                                       |                                                                                                    |                 |     |  |  |  |  |  |  |
| 28                                                                                    | 単価                                                                                                    | 教師              | 金額  |  |  |  |  |  |  |
| クーボン 1枚編り                                                                             | 100円                                                                                                    | 0               | 0円  |  |  |  |  |  |  |
| クーボン 10枚振り                                                                            | 12円                                                                                                    | 3               | 36円 |  |  |  |  |  |  |
| 11A                                                                                   |                                                                                                    | 30枚分            | 36円 |  |  |  |  |  |  |
| クーポン購入に関するメールの受信希望                                                                    | ₹ E-mail                                                                                                    | test@jcci.or.jp |     |  |  |  |  |  |  |
|                                                                                       |                                                                                                    |                 |     |  |  |  |  |  |  |
| 反る                                                                                    | 反る 銀行振込にて購入 クレジットカードにて購入                                                                                          |                 |     |  |  |  |  |  |  |
|                                                                                       |                                                                                                    |                 |     |  |  |  |  |  |  |

 サブ | Dでもクーポンを購入することができます。購入したクーポンは、サブ | D発行者(署名者) が所属する企業(貿易登録番号)に付与されます。

| (1)銀行振込の場合    |                    | 1歳が表示されます。<br>毎月)毎に整理されます。5 | 同一中湖名(新潟登録銀号) こ3 | ける道教ユーザーが購入した場合、合調                                                                       | lしたクーボン爆撃が表示されます。                                                                               |                                                      |                              |        |
|---------------|--------------------|-----------------------------|------------------|------------------------------------------------------------------------------------------|-------------------------------------------------------------------------------------------------|------------------------------------------------------|------------------------------|--------|
| 「銀行振込にて購入」を   | 84                 | **                          | 89               |                                                                                          | <b>A</b> 11                                                                                     | -                                                    |                              |        |
| 「取「」」成とにて時八」で | クーボン 1885          |                             | 1,2009 0         |                                                                                          | 24.1                                                                                            | 09                                                   |                              |        |
| 押し、注意事項を確認後、  | ŵi?                |                             | 2                | 22859                                                                                    | 24,1                                                                                            | 009                                                  |                              |        |
|               | クーボン購入に開するメールの受信希望 | •                           | E-mail           | best@jcci.or.jp                                                                          |                                                                                                 |                                                      |                              |        |
| 「購入確定」を押します。  | 88                 |                             | STELSCI SA       |                                                                                          | トガー F& て個人<br>8<br>55 私人の口袋キモッドだかぶり、形でのため                                                       | Dgewortsviewen, canton,                              |                              | ×      |
|               |                    |                             |                  | ・入産業務後、クモジオ者行からします。<br>やかが用作用を見たた、というできない<br>・クーポン構入体の意味とはなどからます。<br>・構入が用意からの目はかに入生が用意で | 第、第200回軍事員には入場を確認したにますが、曲新期<br>化注手。<br>だし、第20回り第八期に開たない場合は全部を、第八期初<br>体ない場合、第八世期後キャンセルを見ていただます。 | REDERIGNERSE AND AND AND AND AND AND AND AND AND AND | F.<br>第1月の第三台第十四部号相称に出ってくたい。 |        |
|               |                    |                             |                  | 品名<br>(への)(語)                                                                            | **                                                                                              | 88<br>(387                                           |                              |        |
|               |                    |                             |                  | 2-82 1180                                                                                |                                                                                                 | 12,000                                               | 2                            | 24,000 |
|               |                    |                             |                  | 2-02403239154-54958432                                                                   |                                                                                                 | D) Eral                                              | teritysing.                  | 1      |
|               |                    |                             |                  |                                                                                          |                                                                                                 |                                                      |                              |        |
| 画面に表示されているワンタ | マイム口座に             | こ代金                         | をお振              | 込みくだ                                                                                     | さい。振                                                                                            | 込先口座等し                                               | よメールでも通                      | 知します。  |

金額をお振込みください。 振込先銀行名 9"-26#-787"989E(0010) 振入なる内外 71/19/ (502) 請求書は発行されません。 振动先口座勝可 6618564 病认为口座秘密 11-2 **この段階で必ず振込依頼書** (**PDF)**を印刷ください。 振込先名義人名 GMO-ERE' 9281/01/3924/10925 2024年02月18日 振入口度有效原因 **经济推动**1344 2024/03/01 16:34:48 この画面以降、表示され ません。 展る 購入をキャンセルマント 販込依頼書合成 ※各金融機関での振込操作方法についてのお問い合わせは、弊所ではお答えできません。下記サイトを参照いただ き、ご不明な点は金融機関等へ直接お問い合わせください。https://www.epsilon.ne.jp/support/faqs/1884/

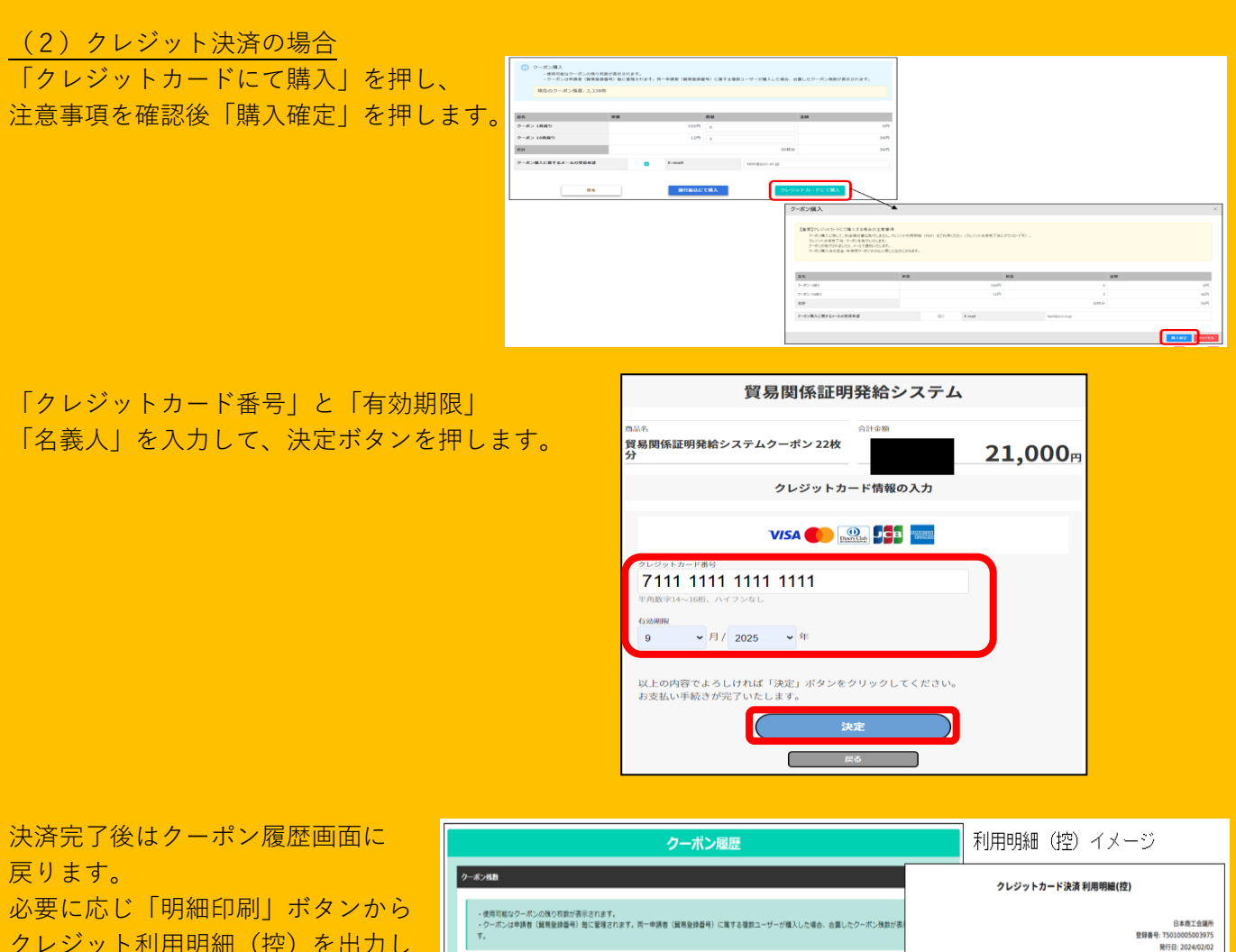

クレジット利用明細(控)を出力し てください。 入金確認後クーポンが発行されます。

|                                                                                                    | クーボン履歴                                  |    |              |                |  |                     |             |                          | イメージ                                                                                 |
|----------------------------------------------------------------------------------------------------|-----------------------------------------|----|--------------|----------------|--|---------------------|-------------|--------------------------|--------------------------------------------------------------------------------------|
| クーポン林教<br>・使用目前はクーポンの残り対象が表示されます。<br>・クーポンは申請者(議員登録毎月)知ら監督されます。月一申請者(議員登録毎月)に属する事務ユーザーが構入した場合。合置したクーポン残数が挑<br>す。 |                                         |    |              |                |  |                     | クレジョ        | ットカード決済                  | 利用明細(控)<br>日本市工会場所<br>登録書号: T5010005003975<br>取行日: 20240202<br>202304108888000040003 |
| クーボン核数<br>クーポン風入状況                                                                                               | 41枚                                     |    |              |                |  | 與局型歸蓋号<br>企業名       |             | 8888000004<br>日商テスト商事株式: | <u>命社</u>                                                                            |
| 注文酬号<br>胍入日                                                                                                    | 20220822888800000400005<br>2022年08月22日  | 8  |              |                |  | 証明書與給商工会議所 上高地商工会議所 |             |                          |                                                                                      |
| 決済日<br>順入哲名<br>(1):300000                                                                                        | 2022年08月22日<br>企業 太郎                    |    |              |                |  | 内容 ク <i>ーポン</i> 職入  |             |                          |                                                                                      |
| 支払金額                                                                                                    | 21,000 円                                |    |              |                |  | 職入内容                |             | 10枚編りクーポン 1.             | .000円 × 2                                                                            |
| <b>品名</b><br>22枚減りクーポン                                                                                           |                                         | 88 | 数量<br>21,000 | <b>金明</b><br>1 |  | 19:80               |             | 2022#048108              |                                                                                      |
| クーボン職入に聞するメールの引                                                                                                  | クーポン国入に回すらメールの発信希望 E-mail trade@ycloryp |    |              |                |  |                     | 決済日<br>決済金額 |                          | 象額 1,818円)                                                                           |
|                                                                                                    |                                         |    |              |                |  |                     | )           | 182円<br>一括               |                                                                                      |
|                                                                                                    |                                         |    |              |                |  |                     |             |                          |                                                                                      |

クーポン購入時のクレジットカード利用明細は、代行企業が購入した場合、クーポン保持者となる輸出 者の貿易登録番号・企業名で出力されます。輸出者自身でまとめ買いされることをお勧めいたします。

購入したクーポンは「クーポン履歴」メニューから残数を確認することができます。 「クーポン残数を知りたい」、「代金を入金したがクーポンが発行されているか確認したい」場合、本画面を参照ください。また、クレジットカード利用明細はこの画面からも出力可能です。

|                                                                                             |                                                                                                    | 9-#>機關 0.086-                                                       |
|---------------------------------------------------------------------------------------------|----------------------------------------------------------------------------------------------------|---------------------------------------------------------------------|
|                                                                                             | クーポン構成         ロロマー           ① クーポン構成         ・・・・・・・・・・・・・・・・・・・・・・・・・・・・・・・・・・・・                                                                                                    |                                                                     |
|                                                                                             | 時         101         グラク<br>(キット         月の         月の |                                                                     |
| <ul> <li>〇購入:購入書</li> <li>〇使用:発給申</li> <li>〇返却:発給申</li> <li>に表示</li> <li>〇会議所操作:</li> </ul> | F続きを行った時に表示されます<br>申請でクーポンを使用した時に表示されます<br>申請で不備等があり、状態が保留になった時<br>示されます<br>: 手動返却等を行った場合に表示されます                                                                                                    | 「クーポン残数」:発給申請で使用可<br>クーポンの枚数です<br>「クーポン購入手続中」:購入手続中<br>入金確認前のクーポンです |

な

で

| <u>電子クーポンの利用</u>                       | 原産地証明書(日本産)発給申請入力<br>下記の様式に従ってご入力ください。<br>■ は必須入力項目です。<br>● は典拠インボイスから原産地証明書にそのまま転記します。<br>▲ は典拠インボイスから原産地証明書に条件により転記します。 |                                              |                               |                |                |  |
|----------------------------------------|----------------------------------------------------------------------------------------------------|----------------------------------------------|-------------------------------|----------------|----------------|--|
| 原産地証明書 申請画面の<br><b>決済方法:「クーポン</b> 」を選択 | ▲ TSVインポート<br>戻る <i>雇 存</i> 発給申読入力チェック                                                                                    |                                              |                               |                |                |  |
| してこ申請ください。                             | 証明依頼書                                                                                                    |                                              |                               |                |                |  |
|                                        | 記載商品の主な品目                                                                                                    |                                              |                               | ~              |                |  |
|                                        | 仕向国 心源                                                                                                    |                                              | ▼選択してくだ                       | さい <b>~</b>    | ~ ▼ 選択してください ~ |  |
|                                        | 発給申請者                                                                                                    | 申請者     企業3       氏 3                        |                               | 株式会社テ<br>東商 太郎 | 会社テスト申請企       |  |
|                                        | 輸出者         企業名           氏 名                                                                                             |                                              | A     株式会社デ       A     東商 太郎 |                | 9社デスト申請企<br>太郎 |  |
|                                        | 証明手数料<br>【                                                                                                    | 経明手数料 手数料額 1100円<br>【会 員】 (システムの中間用金・消費用203) |                               |                |                |  |
|                                        | 典拠インボイス                                                                                                    |                                              |                               |                |                |  |

・ クーポン購入後の返金、未使用クーポンの払い戻しはできません。

 ・ 会員/非会員価格の適用は、クーポン購入時の貿易登録状態(会員/非会員)により確定します。
 (原産地証明書の申請時の貿易登録状態に関わらず1クーポン(1証明書)としてご利用可能です)
 購入後に、会員⇒非会員、又は、非会員⇒会員に変更された場合にも、返金・未使用クーポンの払い戻し は一切行いません。(会員・非会員の切り替えについては、管理者 | Dでの変更手続き後、窓口での手続き が必要です)